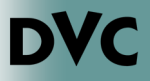

## ¿Cómo veo mi Transcripción no oficial?

- 1. Ir a http://m.4cd.edu (o use InSite app) e inicie sesión con su nombre de usuario y contraseña.
- 2. Clic en el icono de "Grades-Transcripts".

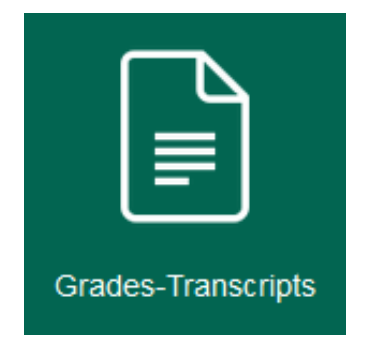

**3. Clic en "Unofficial Transcript".** 

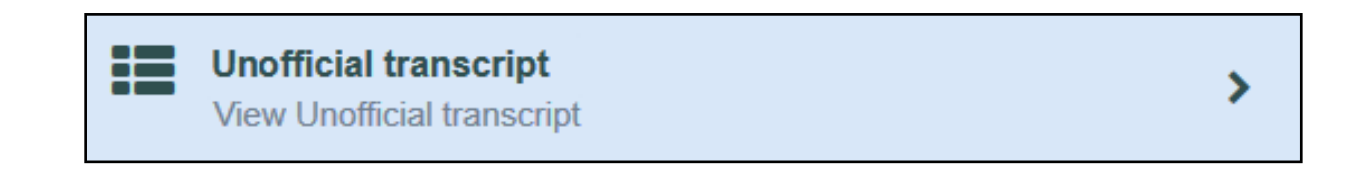

 Clic en "District Academic History Transcript".
Se abrirá un archivo de PDF de su transcripción no oficial.

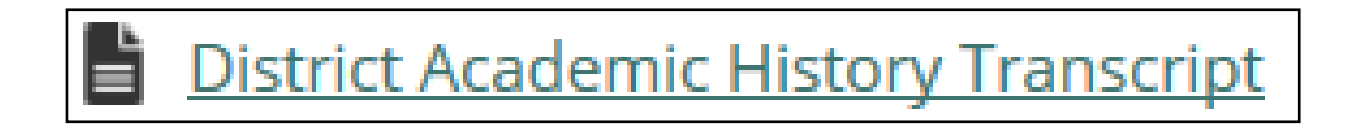